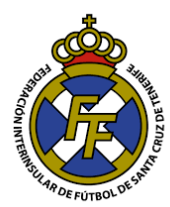

## Unir varios Archivos PDF en uno

- 1. Ingresar a la página web: https://www.ilovepdf.com/es
- 2. Ir a la opción "Unir PDF"

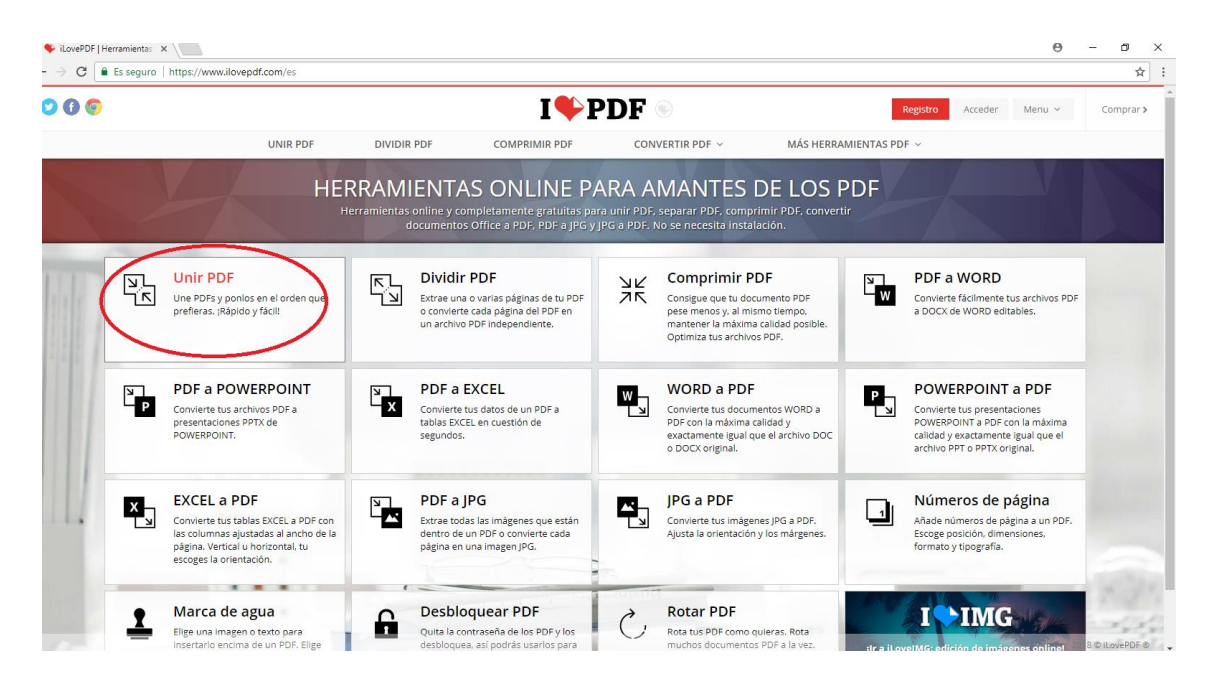

3. Dar Click en el botón "Seleccionar Archivos PDF"; se abrirá una nueva ventana, localizar el/los archivo .PDF que desea unir (Puede hacerlo las veces que desee según archivos desee unir), dar click en Abrir.

| ) 🕜 📀 |                                                                                                    |                   | I♥PD                                                                                                    | F 💿                                                                                                    |                                    | Registro Acceder                                     | Menu v          |    | Compra |
|-------|----------------------------------------------------------------------------------------------------|-------------------|----------------------------------------------------------------------------------------------------|----------------------------------------------------------------------------------------------------|------------------------------------|------------------------------------------------------|-----------------|----|--------|
|       | UNIR PDF                                                                                                    | DIVIDIR PDF       | COMPRIMIR PDF                                                                                                    | CONVERTIR PDF ~                                                                                                    | MÁS HERRAMIENTAS PDF               | ~                                                    |                 |    |        |
|       |                                                                                                    |                   | Seleccionar arcl                                                                                                    | nivos PDF                                                                                                    | <u>△</u><br>≎                      |                                                      | Æ               | ↓Å |        |
|       | Abrir                                                                                                    |                   |                                                                                                    |                                                                                                    |                                    |                                                      | ×               | 1  |        |
|       | > -> -> -> -> -> -> -> -> -> -> -> ->                                                                                                    | Documentos > Esca | iner                                                                                                    |                                                                                                    | ٽ ~                                | Buscar en Escaner                                    | <i>م</i>        |    |        |
|       | Organizar 👻 Nueva carpeta                                                                                                    |                   |                                                                                                    |                                                                                                    |                                    | 811 <b>•</b>                                         |                 |    |        |
|       | ConvocAdos FinAL 22.02.18 ConvocAdos FinAL 22.02.18 ConvocAdos AI JUENIL ConvocAdos AI JUENIL Exaner JUSTIFICANTES 26.02.18 Conbrive Este equipo Este equipo Documentos Documentos Documentos | * ^               | Nomkre<br>G norsph/@copicanniss.et.20190227_114201<br>norsph/@copicanniss.et.20190227_11405<br>morsph@copicanniss.et.20190201_01401<br>morsph@copicanniss.et.2019020_010101<br>Magacion Isano Herandet Baussou<br>Alagacion Isano Herandet Baussou<br>C Alagacion Isano Herandet Baussou | Fecha de modif ^<br>27/02/2018 11:5<br>27/02/2018 11:4<br>20/02/2018 18:4<br>20/02/2018 18:4<br>20/02/2018 18:4<br>19/02/2018 18:3<br>16/02/2018 18:3<br>16/02/2018 18:3<br>16/02/2018 18:3 | Seleccione el archivo del que dese | se el archivo del que desea obtener la vista previa. |                 |    |        |
|       | Nombre:                                                                                                    |                   |                                                                                                    |                                                                                                    | ~                                  | Adobe Acrobat Docume<br>Abrir Ca                     | nt v<br>ancelar |    |        |

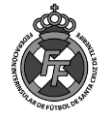

4. Una Vez seleccionados los documentos, dar click en "Unir PDF" .

| 000 |          |                            |                     |                                          |                         |  |
|-----|----------|----------------------------|---------------------|------------------------------------------|-------------------------|--|
|     | UNIR PDF | DIVIDIR PDF                | COMPRIMIR PDF       | CONVERTIR PDF ${\scriptstyle\checkmark}$ | MÁS HERRAMIENTAS PDF $$ |  |
|     |          |                            | Seleccionar a       | rchivos PDF                              | <u> </u>                |  |
|     |          |                            |                     |                                          | V                       |  |
|     |          |                            |                     |                                          |                         |  |
|     |          |                            |                     |                                          |                         |  |
|     |          | Harris Barris &            |                     | The second                               | 200700                  |  |
|     |          |                            |                     | di di                                    |                         |  |
|     |          | B.                         |                     | 224<br>4.17<br>411                       |                         |  |
|     |          |                            |                     |                                          | alan kutan Belana       |  |
|     |          | noreply@copicanarias.es_20 | 1[] noreply@copican | arias.es_201[] noreply@c                 | opicanarias.es_201[]    |  |
|     |          |                            |                     |                                          |                         |  |
|     |          | 1                          |                     |                                          |                         |  |

5. A continuación, dar click en el botón "Descargar el PDF Unido"; Ud. Obtendrá los archivos que subió unidos en un solo PDF.

| 00 |                                                                                                    | T                                                                                                    | PDF 💿           | Re                     | egistro Acceder | Menu 🗸 | Comprar |
|----|----------------------------------------------------------------------------------------------------|----------------------------------------------------------------------------------------------------|-----------------|------------------------|-----------------|--------|---------|
|    | UNIR PDF                                                                                                  | DIVIDIR PDF COMPRIMIR PDF                                                                                                    | CONVERTIR PDF ~ | MÁS HERRAMIENTAS PDF 、 | ~               |        |         |
|    |                                                                                                    | ¡Los PDFs s                                                                                                    | e han unido!    |                        |                 |        |         |
|    |                                                                                                    | 📩 Descarga                                                                                                    | r el PDF unido  |                        |                 |        |         |
|    |                                                                                                    |                                                                                                    |                 |                        |                 |        |         |
|    |                                                                                                    |                                                                                                    |                 |                        |                 |        |         |
|    |                                                                                                    |                                                                                                    |                 |                        |                 |        |         |
|    |                                                                                                    |                                                                                                    |                 |                        |                 |        |         |
|    | Si la app <b>Unir PDF</b> te h                                                                            | ha ayudado, tú también puedes ayudarnos ©:                                                                                                    |                 |                        |                 |        |         |
|    | Si la app <b>Unir PDF</b> te f<br>f Compartir en Faceboo                                                  | ha ajudado, tú también puedes ajudarnos @.<br>k & & Compartir en Google+                                                                                 |                 |                        |                 |        |         |
|    | Si la app <b>Unir PDF</b> te h<br>f Compartir en Faceboo<br>y Tweet                                       | ha ajudado, tú también puedes ajudarnos @i<br>k \$* Compartir en Google*<br>in Compartir en Linkedin                                                     |                 |                        |                 |        |         |
|    | Si la app Unir PDF te h<br>f Compartir en Faceboo<br>v Tweet<br>Tweet<br>Ayudanos<br>Ayudanos<br>Ayudanos | ha ayudado, tú también puedes ayudamos @:<br>k & Compartir en Google+<br>In Compartir en Linkedin<br>con una donación<br>ty mito pero calla ayude es sei |                 |                        |                 |        |         |
|    | Si la app <b>Unir PDF</b> te le<br>Compartir en Faceboo<br>Tweet<br>Moved<br>Ayudanos<br>Ayucanos         | ha ayudado, tú también puedes ayudamos @:<br>k                                                                                                    |                 |                        |                 |        |         |
|    | Si la app <b>Unir PDF</b> te f<br>Compartir en Faceboo<br>Tweet<br>Tweet<br>Ayúdenos<br>Avepet core e     | ha ayudado, tú también puedes ayudamos @.<br>k  Compartir en Google+ In Compartir en Linkedin con una donación s granz pero cede ayuda es set            |                 |                        |                 |        |         |
|    | Si la app <b>Unir PDF</b> tel<br>Compartir en Faceboo<br>Tweet<br>Tweet<br>Ayddanos<br>Ayddanos           | ha ayudado, tú también puedes ayudarnos @.<br>k   Compartir en Google+  In Compartir en Linkedin  com una cionación  s gretto pero saldo sjudie e coti   |                 |                        |                 |        |         |

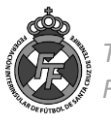